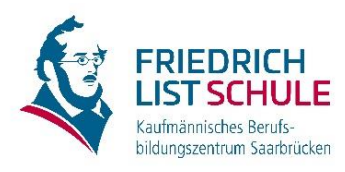

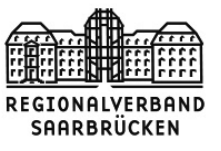

Es ist sehr wichtig, dass Sie immer kurz vor Ihrem Berufsschultag nochmals den Plan prüfen. Räume oder Zeiten können sich ändern.

## Wie kann ich meinen persönlichen Stundenplan einsehen?

- Schritt 1: Rufen Sie die Website www.kbbz-sb.de/plan auf
- <u>Schritt 2:</u> Geben Sie Ihren Benutzernamen ein. Dieser besteht nur aus Kleinbuchstaben und hat die Form **vorname.nachname**. Heißen Sie z. B. Dennis Klemp, ist Ihr Benutzername dennis.klemp
- <u>Schritt 3:</u> Geben Sie Ihr Passwort ein. Das Passwort ist Ihr Geburtsdatum rückwärts in der Form JJJJMMTT. Sind Sie z. B. am 14.03.1999 geboren, geben Sie 19990314 ein.

Enthält Ihr Name Umlaute oder Sonderzeichen oder haben Sie einen Doppelnamen, dann lesen Sie bitte weiter unten unter der Überschrift "Sonderfälle beim Benutzernamen" weiter.

<u>Schritt 4:</u> Klicken Sie auf den Link "Heutiger Stundenplan" und stellen Sie anschließend das korrekte Datum ein. Ihre Stundenpläne sind für drei Wochen im Voraus freigeschaltet.

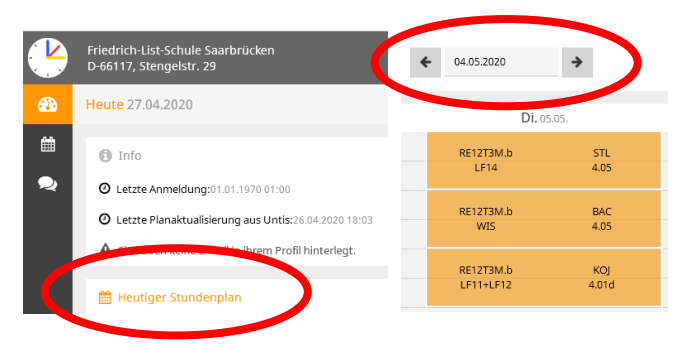

# Gibt es auch eine App?

Ja. Ihr Plan ist über die App Untis Mobile einsehbar. Das Kürzel der Schule ist flssb.

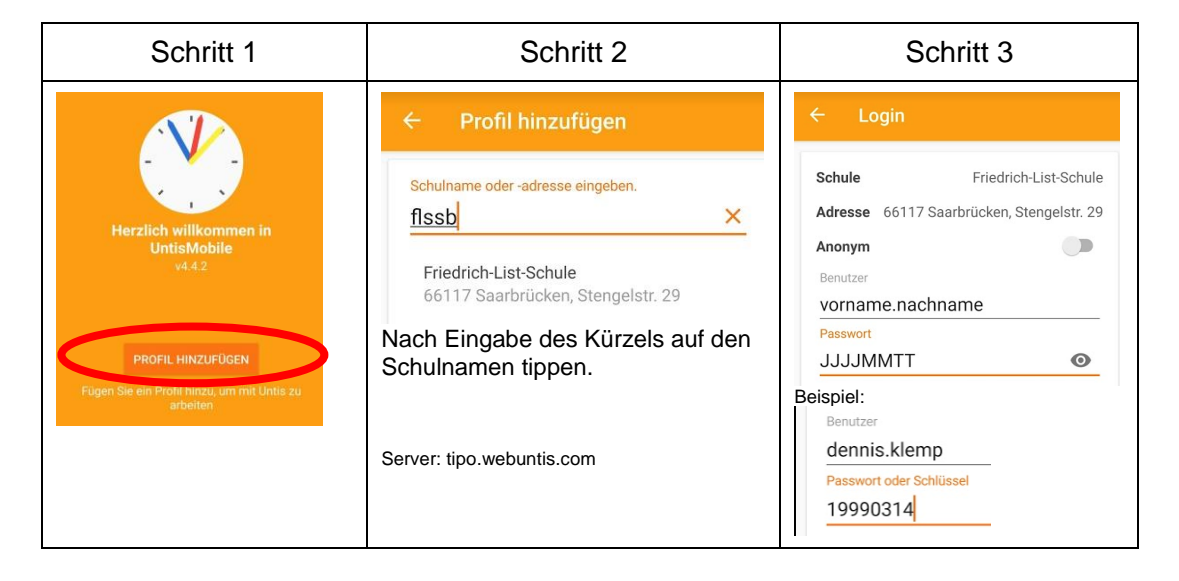

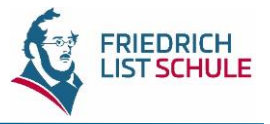

### Sonderfälle beim Benutzernamen

Wir verwenden zur Erstellung Ihres Benutzernamens den vollständigen Namen, den Sie bei Ihrer Anmeldung angegeben haben. Bei der Umwandlung müssen Vereinfachungsregeln angewandt werden.

Beachten Sie, dass manchmal der vollständige Name (z. B. Dennis-Dieter) vom Rufnamen (z. B. Dennis) abweicht.

Hier die Vereinfachungsregeln mit Beispielen:

| Regel                                                                                                    | Name                 | Benutzername                |
|----------------------------------------------------------------------------------------------------|----------------------|-----------------------------|
| Sonderzeichen werden in <u>einfache</u> Zeichen<br>umgewandelt – Ausnahme "ß"<br>(aus ä wird a, aus é wird e, aus ß wird ss)                                | Dennis Klämp         | dennis.klamp (nicht klaemp) |
|                                                                                                    | Denniş Klémp         | dennis.klemp                |
|                                                                                                    | Dennis Kleß          | dennis.kless                |
| Apostrophe werden entfernt                                                                                                    | Dennis O'Klemp       | dennis.oklemp               |
| Leerzeichen und Bindestriche in Doppelnamen<br>werden entfernt, bei mehreren durch Leerzei-<br>chen getrennten Vornamen wird nur der erste<br>Name genommen | Dennis Klemp-Thielen | dennis.klempthielen         |
|                                                                                                    | Dennis von Klemp     | dennis.vonklemp             |
|                                                                                                    | Dennis-Dieter Klemp  | dennisdieter.klemp          |
|                                                                                                    | Dennis Dieter Klemp  | dennis.klemp                |

Sollte ein Benutzername schon vergeben sein, wird an den Nachnamen eine 1 angehängt (ggfs. auch eine 2 oder 3). Aus dennis.klemp wird dann dennis.klemp1.

### Wo erhalte ich Hilfe, wenn die Anmeldung nicht funktioniert?

Sollte aufgrund eines Fehlers bei der Datenerfassung Ihr Geburtsdatum nicht eingetragen sein, wurde Ihr Passwort auf 20000101 gesetzt. Wenn auch das nicht hilft (z. B. weil Ihr Geburtsdatum falsch eingetragen ist) und Sie alle obenstehenden Hinweise beachtet haben, wenden Sie sich bitte unter Angabe des verwendeten Benutzernamens und Kennwortes an Ihre Klassenlehrkraft.

# **QR-Codes für das Smartphone**

| Webbrowser | App im Google PlayStore | App im Apple AppStore |
|------------|-------------------------|-----------------------|
|            |                         |                       |